## 1. Digitale Saisonmeldung DBH 2025/2026

## 2K-Dart-Software.de

Anmelden erfolgt über euren Vereins 2K Login, welchen Ihr per Mail an die im System hinterlegte Adresse erhaltet.

Dieser sieht wie folgt aus: ndv-v-EURERVEREINSNAME

In der Mail könnt Ihr über den Link den Account aktivieren und ein Passwort setzen.

Die Region (Hier rot markiert) auf DBH ändern

| ≿ <sup>Dart</sup> ☆ Home Teamliga × Hilfe × | Region: - → Vaison: 2025 / 2026 → Aliedersächsischer Dartverband e.V. [→ |
|---------------------------------------------|--------------------------------------------------------------------------|
| ☆ > Startseite                              |                                                                          |
| Teamliga                                    | Unser Hilfe Angebot                                                      |
| Spielermeldungen                            | ⑦ Hilfe-Seite                                                            |
| Saisonmeldung                               | V Kontakt                                                                |
|                                             | D1 Webinare                                                              |
|                                             | S Update-Verlauf                                                         |
|                                             | Erste Schritte                                                           |
|                                             | Das erste Turnier                                                        |

Können wir in den Bereich "Saisonmeldung" gehen (Auch rot markiert) und dann auf "Neue Saisonmeldung"

|                                                              | łome Teamliga ~ | Hilfe 🗸 Region: DBH 🗸 Saisor | 2025 / 2026 🗸 | A Niedersächsischer Dartverband e.V. (→ |  |  |  |  |  |  |  |
|--------------------------------------------------------------|-----------------|------------------------------|---------------|-----------------------------------------|--|--|--|--|--|--|--|
|                                                              |                 |                              |               |                                         |  |  |  |  |  |  |  |
| Status: Formular aktiv (05.06.2025 - 30.06.2025) Region: DBH |                 |                              |               |                                         |  |  |  |  |  |  |  |
| Anmeldezeitpunkt ↓₹                                          | Status †↓       | Name †↓                      | Region ↑↓     | D                                       |  |  |  |  |  |  |  |
| Keine Saisonmeldungen mit gewählten Filtern                  |                 |                              |               |                                         |  |  |  |  |  |  |  |

Jetzt befinden wir uns im Saisonmeldefenster, hier können wir jederzeit durch die verschiedenen Schritte wechseln. Nach abspeichern kann man jederzeit die Meldung pausieren und zu einem anderen Zeitpunkt weiter machen.

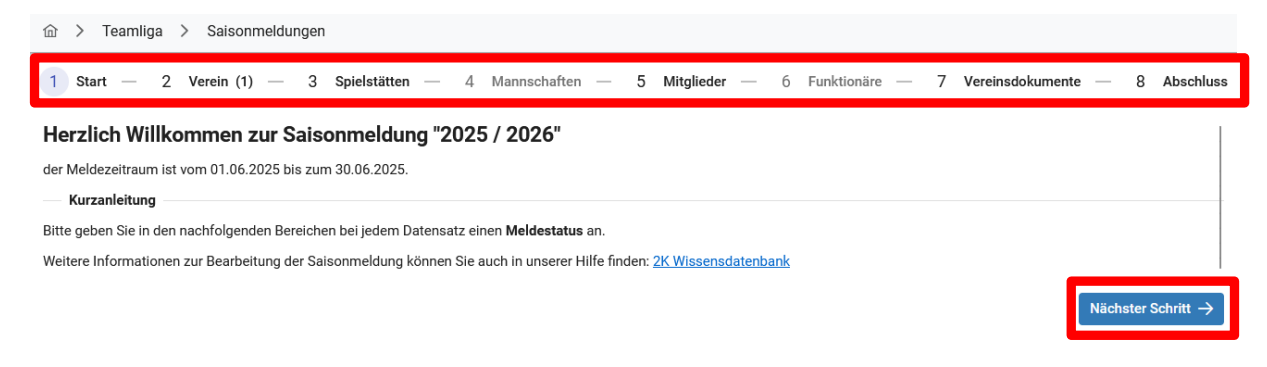

Über den Button "Nächster Schritt" oder über die entsprechenden Punkte im Header können wir uns durch die Saisonmeldung klicken.

| 1 Start — 2 Verein   | n (1) ———— 3 Spielstätten ——— | 4 Mannschaften ——— | reinsdokumente — | 8 Abschluss |           |         |                               |
|----------------------|-------------------------------|--------------------|------------------|-------------|-----------|---------|-------------------------------|
| Meldestatus          | Verein                        | Straße             | PLZ              | Ort         | Telefon   | Handy   |                               |
| Aktiv ③ Ruhend       | Testverein                    | teststraße 1       | 00000            | test        | 0000000   | 1111111 | 0                             |
| ै Anzahl: 1          |                               |                    |                  |             |           |         |                               |
| ← Vorheriger Schritt |                               |                    |                  |             |           |         | Nächster Schritt $ ightarrow$ |
| Stammdaten Bank      |                               |                    |                  |             |           |         |                               |
| Status*              |                               |                    |                  |             |           |         |                               |
| Aktiv                | $\sim$                        |                    |                  |             |           |         |                               |
| Name*                |                               |                    |                  |             | Nummer    |         |                               |
| Testverein           |                               |                    |                  |             |           |         |                               |
| Straße               |                               | PLZ *              | Ort *            |             |           |         |                               |
| teststraße 1         |                               | 00000              | test             |             |           |         |                               |
| Telefon              |                               | Handy              |                  |             |           |         |                               |
| 0000000              |                               | 111111             |                  |             |           |         |                               |
| E-Mail Adresse       |                               | Webseite           |                  |             |           |         |                               |
| testadresse@gmx.de   |                               |                    |                  |             |           |         |                               |
| Bemerkung            |                               |                    |                  |             |           |         |                               |
|                      |                               |                    |                  |             |           |         |                               |
|                      |                               |                    |                  |             |           |         |                               |
|                      |                               |                    |                  |             |           |         |                               |
| Sonstiges            |                               |                    |                  |             |           |         |                               |
|                      |                               |                    |                  | ( Chaich    |           |         |                               |
|                      |                               |                    |                  | ✓ Speich    | Apprechen |         |                               |

Im Ersten Schritt seht ihr euren bereits hinterlegten Verein, hier könnt Ihr eure Stammdaten pflegen bzw. ändern.

**WICHTIG:** Dies gilt nur für bereits bestehende Vereine, komplett neu gemeldete Vereine müssen erst über den Sportwart angemeldet und eingepflegt werden.

Auch wichtig ist, dass im Meldestatus (Rot markiert) der Button "Aktiv" angeklickt wird.

Im nächsten Schritt gilt das gleiche für die Spielstätte. Hier ist entweder die schon hinterlegte Spielstätte vorhanden und es können die Stammdaten angepasst werden oder es muss eine neue Spielstätte angelegt werden.

| <u>ش</u> | > Teamliga > Saisonmel | dungen                 |                  |             |                |        |               |         |                            |
|----------|------------------------|------------------------|------------------|-------------|----------------|--------|---------------|---------|----------------------------|
| 1 :      | Start <u> </u>         | (1) 3 Spielstätten 4   | Mannschaften ——— | 5 Mitgliede | r — 6 Funktion | näre — | — 7 Vereinsdo | kumente | 8 Abschluss                |
|          | Meldestatus            | Spielstätte ↑ <u>⊨</u> | Straße           | PLZ         | Ort            | Boards | Telefon       | Handy   |                            |
| Kein     | e Daten vorhanden      |                        |                  |             |                |        |               |         |                            |
|          |                        |                        |                  |             |                |        |               |         |                            |
|          |                        |                        |                  |             |                |        |               |         |                            |
|          |                        |                        |                  |             |                |        |               |         |                            |
|          |                        |                        |                  |             |                |        |               |         |                            |
| +        | Neu Č                  |                        |                  |             |                |        |               |         |                            |
|          | /orheriger Schritt     |                        |                  |             |                |        |               | Nächs   | ster Schritt $\rightarrow$ |

| Name*             |                   |                  |           |                |                    |  |  |  |  |  |
|-------------------|-------------------|------------------|-----------|----------------|--------------------|--|--|--|--|--|
| Testspielstätte   | Testspielstätte   |                  |           |                |                    |  |  |  |  |  |
| Straße *          |                   | PLZ *            | Ort *     |                | Land               |  |  |  |  |  |
| Teststraße 1      |                   | 00000            | Teststadt |                |                    |  |  |  |  |  |
| Ansprechpartner   | Telefo            | n                | Handy     |                | E-Mail Adresse     |  |  |  |  |  |
|                   |                   |                  |           |                | testadresse@web.de |  |  |  |  |  |
| Anzahl Boards *   | Ruhet             | age              |           | Öffnungszeiten |                    |  |  |  |  |  |
| 4                 | Bitte             | wählen           |           | $\sim$         |                    |  |  |  |  |  |
| Bemerkung         |                   |                  |           |                |                    |  |  |  |  |  |
| Wir bitten um Abn | ahme unserer neue | n Spielstätte.   |           |                |                    |  |  |  |  |  |
| Raucher           | Internet          | Barrierefreiheit | U18       | Essen          |                    |  |  |  |  |  |
|                   |                   |                  |           |                |                    |  |  |  |  |  |

Im Bemerkungsfeld kann auch das abnehmen einer Spielstätte beantragt werden!

Als nächstes können wir die Mannschaften erstellen, hier erstellt Ihr bitte Eure Liga Mannschaften UND die Pokalmannschaften getrennt(Siehe Screenshot unten)! Schon letzte Saison gemeldete Ligamannschaften sollten bereits vorhanden sein! Ihr könnt bei der Meldung angeben in welchen Ligateam bzw. Pokalteam der Spieler gemeldet sein soll! **Beispiel:** Spieler 1 kann in Ligateam A spielen und im Pokalwettbewerb in Pokalteam 2 gemeldet werden!

Liga: "Teamname" A/B/C/D/E Pokal: "Teamname" 1/2/3/4/5

Ihr bekommt für jedes Team einen eigenen TC 2K Login!

| Mannschaft                            |     |                   |               |   |       | 6 |   |
|---------------------------------------|-----|-------------------|---------------|---|-------|---|---|
| Name*                                 |     |                   | Meisterschaft |   | Pokal |   |   |
| Testligamannschaft A                  |     |                   |               |   |       |   |   |
| Spielstätte                           |     |                   |               | - |       |   |   |
| Testspielstätte                       |     |                   |               |   |       | ~ | + |
| (i) Spiel Informationen               |     |                   |               |   |       |   |   |
| Spiel Wochentag*                      |     | Spiel Anwurfzeit* |               |   |       |   |   |
| Samstag                               | × × | 19:00             |               |   |       |   |   |
| Informationen zur Spielplanerstellung | ) 🕐 |                   |               |   |       |   |   |
| Parellel mit Testmannschaft B         |     |                   |               |   |       |   |   |
|                                       |     |                   |               |   |       |   |   |

Die vorher angelegte Spielstätte wird ausgewählt, der Wunschwochentag und die Uhrzeit angegeben und wenn notwendig eine Information hinterlegt wie: Parallel mit Mannschaft xy. Bereits in der letzten Saison gemeldete Mannschaften sind bereits in der Liste vorhanden.

**WICHTIG:** Falls ihr mehr Pokalmannschaften als Ligamannschaften meldet, dann erstellt bitte ein weiters Team mit der gleichen Namensgebung, also auch mit 1/2/3/4. Hier drauf achten, dass wieder NUR der Haken bei Pokal und nicht bei der Meisterschaft gesetzt wird.

| Mannschaft                  |               |                   |               |   |       | 2 | $\times$ |
|-----------------------------|---------------|-------------------|---------------|---|-------|---|----------|
| Name* Testpokalmannschaft 2 |               |                   | Meisterschaft |   | Pokal |   |          |
| Spielstätte                 | •             |                   |               | • |       |   |          |
| Testspielstätte             |               |                   |               |   |       | ~ | +        |
|                             | n             |                   |               |   |       |   |          |
| Spiel Wochentag*            |               | Spiel Anwurfzeit* |               |   |       |   |          |
| Samstag                     | ×             | 19:00             |               |   |       |   |          |
| Informationen zur Spielplar | nerstellung 🕐 |                   |               |   |       |   |          |

Weiter geht es mit den Mitgliedern, auch hier werden bereits gemeldete Mitglieder des Vereins angezeigt und können bereits den Mannschaften (Meisterschaft/Pokal) zugeordnet werden. Hier müsst Ihr beide Meldungen Liga/Pokal für jeden Spieler tätigen.

Wichtig hierbei ist die Benennung der Team Kapitäne (Rot markiert) in der Liste und NICHT beim Anlegen/ändern der Spielerdaten. Links in der Liste (rot markiert) können wir auch den Status der einzelnen Spieler ändern – dieser **MUSS** bei allen Spielern auf aktiv oder ruhend sein.

MS = Meisterschaft POK = Pokal TC1 = 1. Kapitän TC2 = Co. Kapitän

| 1 Start 2 Verein (1)                          | 1 Start — 2 Verein (1) — 3 Spielstätten (1) — 4 Mannschaften (2) — 5 Mitglieder (3) — 6 Funktionäre — 7 Vereinsdokumente — |             |                                    |                |                   |           |               |               | - 8        | Abschluss |      |
|-----------------------------------------------|----------------------------------------------------------------------------------------------------|-------------|------------------------------------|----------------|-------------------|-----------|---------------|---------------|------------|-----------|------|
| Meldestatus                                   | Spieler <u>†≞</u>                                                                                                    | Geschl      | Meisterschaft                      |                | Pokal             | N<br>T    | S PO<br>C1 TC | K MS<br>1 TC2 | POK<br>TC2 |           |      |
| Aktiv C Ruhend                                | 1, Test1                                                                                                    | ď           | Testmannschaft Liga A 🗸 🗸          | Testmannscha   | ft Pokal 1        | ~         | x 2           | ×             | ×          | 0         | Ū    |
| Aktiv ③ Ruhend                                | 2, Test 2                                                                                                    | Ŷ           | Testmannschaft Liga A 🗸 🗸          | Testmannscha   | ft Pokal 1        | ~         | x x           | ×             | ×          | 0         | ۵    |
| ✓ Aktiv ③ Ruhend                              | 3, Test 3                                                                                                    | ്           |                                    |                |                   |           | x x           | ×             | ×          | 0         | ₪    |
| Aktiv 🕑 Ruhend                                | 4, Test 4                                                                                                    | ę           | Testmannschaft Liga A 🗸 🗸          | Testmannscha   | ft Pokal 1        | ~         | x x           | ×             | ×          | 0         | Đ    |
| Spielermeldung<br>Geben Sie alle Daten des Sp | pielers ein, den Sie melden möc.<br>Nachname *                                                                             | hten. Ihr A | Antrag muss anschließend bearbeite | t werden. Bitt | e reichen Sie ein | e Spieler | neldu         | ng nia        | cht me     | hrmals    | ein. |
| Test 5                                        | 5                                                                                                    | männlich    |                                    | → 01.          |                   | 01.01.2   | 01.01.2000    |               |            |           |      |
| E-Mail Adresse<br>testadresse@web.de          | E-Mail Adresse Telefon testadresse@web.de 000000                                                                           |             |                                    |                | Handy<br>000000   |           |               |               |            |           |      |
| Straße PLZ                                    |                                                                                                    |             | Ort                                |                |                   |           |               |               |            |           |      |
| Pflichtfelder sind mit einem *                | gekennzeichnet                                                                                                    |             |                                    |                |                   |           |               |               |            |           |      |

Im Bereich Funktionäre könnt ihr wie auch in der manuellen Meldung eure Vereinsfunktionäre angeben sowie eure Delegierten auch jetzt schon melden. Auch hier ist es wichtig, dass **nicht gemeldete Funktionäre als nicht gemeldet markiert werden**!

| 1 Start — 2 Verein (1)      | 1 Start — 2 Verein (1) — 3 Spielstätten (1) — 4 Mannschaften (2) — 5 Mitglieder (3) — 6 Funktionäre (2) — 7 Vereinsdokumente — 8 Abschluss |                  |                  |                  |                        |   |   |   |  |  |  |  |
|-----------------------------|----------------------------------------------------------------------------------------------------|------------------|------------------|------------------|------------------------|---|---|---|--|--|--|--|
| Meldestatus                 | Funktionsart                                                                                                    | Pflicht/Optional | Funktionär ↑↓    | Handy            | E-Mail Adresse         | ^ | ٥ |   |  |  |  |  |
| ⊘ Gemeldet ⊗ Nicht gemeldet | 1. Delegierte                                                                                                    | Optional         |                  |                  |                        | 1 | 1 | 0 |  |  |  |  |
| Gemeldet 🛞 Nicht gemeldet   | 2. Delegierte                                                                                                    | Optional         | Test Delegierter | 0000000000       | testdeligierter@web.de | 1 | 1 | 0 |  |  |  |  |
| ⊘ Gemeldet ⊗ Nicht gemeldet | Kassenwart                                                                                                    | Pflicht          |                  |                  |                        | 1 | 1 | 0 |  |  |  |  |
| ⊘ Gemeldet ⊗ Nicht gemeldet | Kassenwart                                                                                                    | Optional         |                  |                  |                        | 1 | 1 | 0 |  |  |  |  |
| Gemeldet 🛞 Nicht gemeldet   | Präsident                                                                                                    | Optional         | Test Präsident   | 0000000000000000 | TestPräsident@web.de   | 1 | 1 | 0 |  |  |  |  |
| ⊘ Gemeldet ⊗ Nicht gemeldet | Sonstiger Ansprechpartner                                                                                                    | Optional         |                  |                  |                        | 1 | 1 | 0 |  |  |  |  |
| ⊘ Gemeldet ⊗ Nicht gemeldet | Spartenleitung                                                                                                    | Optional         |                  |                  |                        | 1 | 1 | 0 |  |  |  |  |
| ⊘ Gemeldet ⊗ Nicht gemeldet | Sportwart                                                                                                    | Optional         |                  |                  |                        | 1 | 1 | 0 |  |  |  |  |

In dem Bearbeitungsfenster könnt Ihr direkt über die Datenbank eines Eurer Vereinsmitglieder auswählen oder, durch das Entfernen des Vereins Sliders (rot markiert), einen manuellen Eintrag machen.

| Funktionsart*   | Ansprechpartner | Rechnungsempfänger |
|-----------------|-----------------|--------------------|
| 1. Delegierte V |                 |                    |
| Mitglied *      |                 | × 0                |
| Name            |                 |                    |
| Telefon         | Handy           |                    |
| E-Mail Adresse  |                 |                    |
|                 |                 |                    |

Als nächstes müsst Ihr noch die Vereinserklärung hochladen.

| ☆ > Teamliga > Saisonmeldungen |                    |   |        |                 |                  |     |                   |                   |      |   |           |
|--------------------------------|--------------------|---|--------|-----------------|------------------|-----|-------------------|-------------------|------|---|-----------|
| 1 Start — 2 Verein (1) — 3     | Spielstätten (1) – | 4 | Mannso | shaften (2) — 5 | Mitglieder (3) — | - 6 | Funktionäre (2) — | 7 Vereinsdokument | te — | 8 | Abschluss |
| Dokument <u>↑≞</u>             | Pflicht/Optional   | C | ۵      |                 |                  |     |                   |                   |      |   |           |
| Vereinserklärung               | Pflicht            | Ø |        | 1 thochladen    |                  |     |                   |                   |      |   |           |
|                                |                    |   |        |                 |                  |     |                   |                   |      |   |           |
|                                |                    |   |        |                 |                  |     |                   |                   |      |   |           |
|                                |                    |   |        |                 |                  |     |                   |                   |      |   |           |

Zum Schluss müsst ihr die Meldung nur noch abschließen.

**ACHTUNG:** Jetzt sind keine Änderungen mehr möglich! Der Sportwart geht jede Meldung einzeln durch und nur er kann noch Änderungen machen.

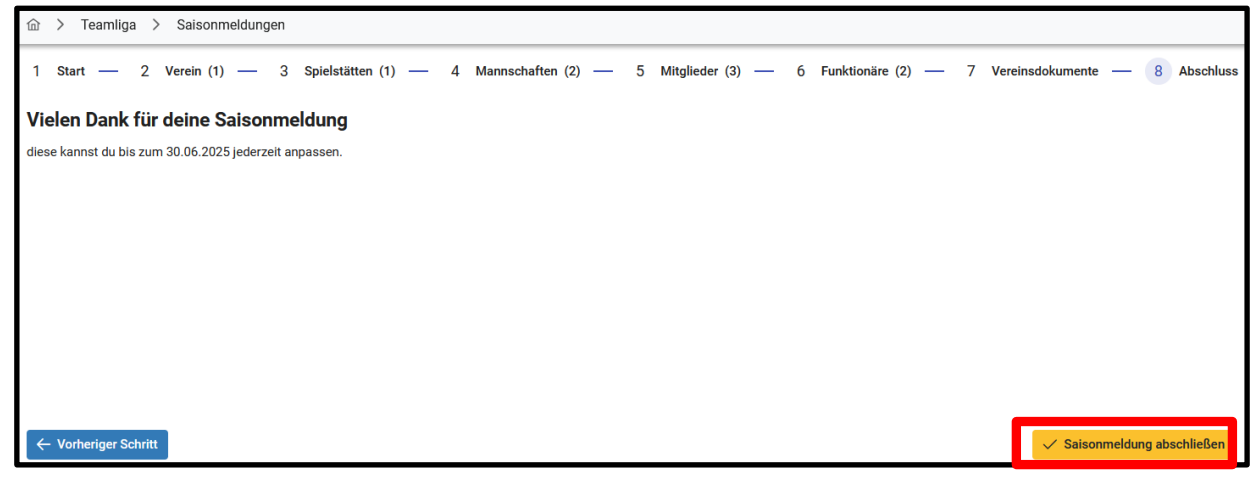